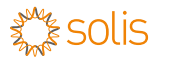

## 上 Install

### 1.1 Install the datalogger

Connect the datalogger to the corresponding 4-pin COM port of the inverter. A Solis 5K inverter is used here as an example. Please follow the instructions below:

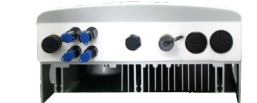

## GPRS Stick Datalogger Quick Installation Manual

Version: 3.3

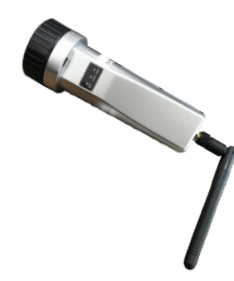

Delivery Content 1 GPRS Stick 1 GPRS Antenna 1 Quick Installation Manual

### Install the datalogger:

1. Install the antenna to the datalogger. 2. Match the joint and then insert the datalogge to the inverter COM port. 3. Rotate the black ring in clockwise.

Match the joint

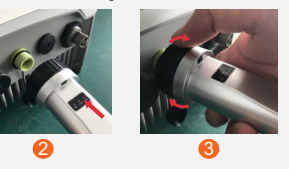

**III NOTE** 

Only rotate the black ring at the connection end, not rotate the sliver cover.

### 1.2 Install with multiple inverters

If you need to collect data from multiple inverters. please follow the inverter user manual to establish a communication connection with the inverter using the RS485 communication cable in a "daisy chain" manner.

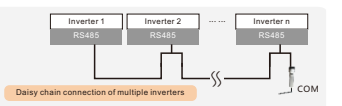

After the datalogger is installed on the inverter, if the inverter is powered on, you need to set the inverter slave address, the default slave address of the inverter is 01, and each inverter on the communication circuit needs to be assigned with different slave address(like 01,02,03,04...)

### **NOTE**

The device must be installed away from the strong magnetic field produced by large electrical appliances such as microwave oven, refrigerator, telephone, metal walls, etc. Otherwise, the communication quality may be affected. It may also be affected by lighting storm.

### 1.3 Set APN

Edit message: AT+QICSGP=<mode>,<apn>,<username>, <password>to the number of SIM card. If it works, it will reply "OK".

| Description           |                                                             |  |  |
|-----------------------|-------------------------------------------------------------|--|--|
| <mode></mode>         | Default 1                                                   |  |  |
| <apn></apn>           | The current APN, pls refer to network<br>operator about APN |  |  |
| <username></username> | APN name, defined by user                                   |  |  |
| <password></password> | APN password, defined by user                               |  |  |

Refer to the figure below as an example.

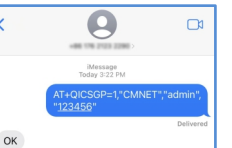

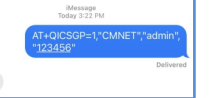

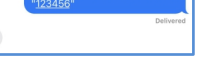

# LED and Button

LED Lights Status:

| LED<br>indicators                   | Description                                                                                                    | LED<br>Status                             | Meanings                                  |
|-------------------------------------|----------------------------------------------------------------------------------------------------|-------------------------------------------|-------------------------------------------|
|                                     | Shows the                                                                                                    | Flashing                                  | Trying to connect<br>with server          |
| Internet<br>Indicators<br>• (NET)   | connection<br>status between<br>the datalogger<br>and the server.                                                                                                    | ON                                        | Successfully<br>connected                 |
|                                     |                                                                                                    | OFF                                       | Abnormal<br>connection                    |
|                                     |                                                                                                    | Flashing                                  | Trying to connect<br>with inverter        |
| Inverter COM<br>Indicators<br>(COM) | M Shows the<br>connection<br>status between<br>datalogger and<br>the inverter. OFF Abnormal<br>connection                                                                         | Shows the<br>connection<br>status between | Successfully<br>connected                 |
|                                     |                                                                                                    | OFF                                       | Abnormal<br>connection                    |
| Power                               | r Shows the power supply status of the datalogger. OFF Detailing power of the datalogger. Detailing power of the datalogger is power of the power of the power of the datalogger. | Datalogger is<br>powered up<br>normally   |                                           |
| •(PWR)                              |                                                                                                    | OFF                                       | Datalogger is<br>powered up<br>abnormally |

### Button Instruction:

The [RESET] button on the back is used for connection. ·Short press will send the data immediately. ·Long press for 5 seconds will enter into config mode for connection router. ·Long press for 10 seconds will reset the connection.

The three constantly ON LED lights indicate the datalogger is working normally.

# Create the Soliscloud Account

Step 1: Use you phone to scan the QR code to download and register the Solis Cloud APP. Or directly download from APP Store or Google Play Store by searching "SolisCloud".

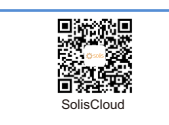

Step 2: Open the APP and click register.

|                   |               | Regis           |
|-------------------|---------------|-----------------|
| Hello,<br>Welcome | to Soli       | sCloud          |
| Username/Err      | ail           | ~               |
| Password          |               | Ø               |
| I have agreed F   | Vivacy Policy |                 |
|                   | Log in        |                 |
| Remember          |               | Forgot Password |
| Language          | More Tools    | Data            |

Step3: Select Owner or Organization for email address registration.

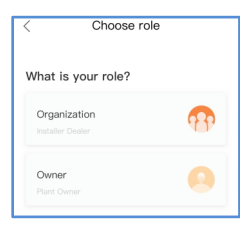

"Register"

### Step4: Enter the email to get the verification code, then enter your account and password, last click the

| Owner                          |         |
|--------------------------------|---------|
| * Registration Method          |         |
| Input email                    |         |
| Input verification code        | Send    |
| * User Name                    |         |
| Input 2 to 60 English letters, |         |
| * Password                     |         |
| Input 6 to 32 letters, symbols | s and 🕲 |
| * Time Zone                    |         |
| (UTC+08:00) PRC                |         |
| • I have agreed Privacy Policy |         |
| Register                       |         |

| Organization                                                                                                    |                                                 |
|----------------------------------------------------------------------------------------------------|-------------------------------------------------|
| Note: If your organization has registered ar<br>in SolisCloud, you do not need to register a<br>Please contact the administrator to add yo<br>organization or member in organization ma | i account<br>igain.<br>i as a sub-<br>nagement. |
| * Organization (Company) Name                                                                                                    |                                                 |
|                                                                                                    |                                                 |
| * Registration Method                                                                                                    |                                                 |
|                                                                                                    |                                                 |
| Input verification code                                                                                                    | Send                                            |
| * User Name                                                                                                    |                                                 |
|                                                                                                    | ure n                                           |
| * Password                                                                                                    |                                                 |
| Input 6 to 32 letters, symbols and.                                                                                                    | Ø                                               |
| * Organization Code                                                                                                    |                                                 |
| 541248                                                                                                    |                                                 |
| * Time Zone                                                                                                    |                                                 |
| (UTC+08:00) PRC                                                                                                    |                                                 |
| * I have acreed Privacy Policy                                                                                                    |                                                 |

4 Create Plant

Step1: Enter the main page of Solis Cloud APP, click "+"at the top right corner and select "Add plant" .

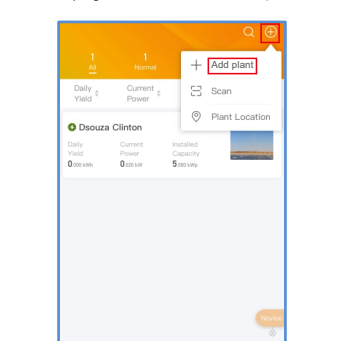

ス (◎ ) 溢 (◎ ) ∧

Plant Alarm Overview Discover M

Step 2: Input the information of the plant as required. Then click "Done".

| < Crea                       | te Plant Do             |
|------------------------------|-------------------------|
| * Plant Name                 | Input plant nam         |
| * Installed<br>Capacity(kWp) | Installed Capacit       |
| * Area                       | Location                |
| * Plant Address              | Input detailed addres   |
| * Earning per kWh            | Input Earning per kW    |
| Organization<br>Code         | Input Organization Code |
| Add Guest 🔘                  |                         |
| Installer Phone              | Input Installer phon    |
| Installer Email              | Input installer's ema   |
| Module                       | Input number of module  |
| Plant Type                   | Residential             |
| Grid Connection OType        | Entire Energy to Grid   |
| * Time Zone                  |                         |
| * Currency                   |                         |

Step 3: Confirm the plant information. Click "Create plant".

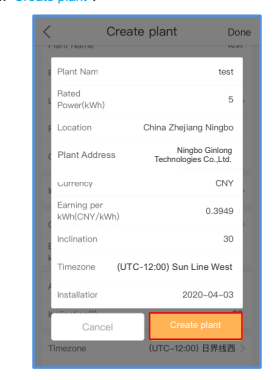

Step 4: Click "View plant" to enter the plant homepage, then add the datalogger.

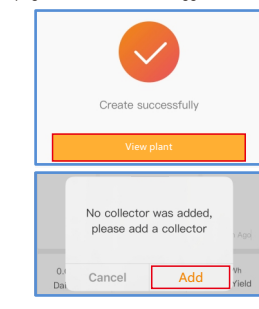

Step 5: Scan the datalogger SN QR code or manually input it.

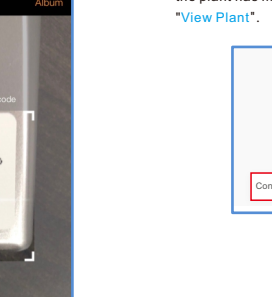

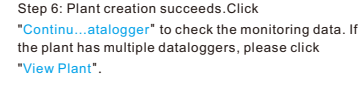

Binded successfully \_\_\_\_\_ Continu...atalogger View Plant 

Note: Scan the datalogger SN, NOT the inverter SN.

Can't find barcode

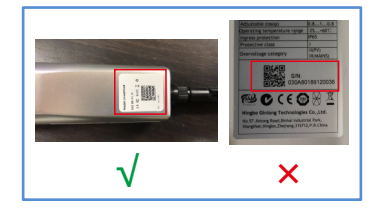

Register

Organization Register

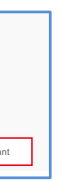

Contact

Please contact us if you have any technical problems in terms of the product. Please provide the following information as well:

- Inverter SN
- Datalogger SN
- Problem Description

### Ginlong Technologies Co., Ltd.

No. 57 Jintong Road, Binhai Industrial Park. Xiangshan, Ningbo, Zhejiang, 315712, P.R.China.

Tel: +86 (0)574 6578 1806 Fax: +86 (0)574 6578 1606 Email : info@ginlong.com Web : www.ginlong.com